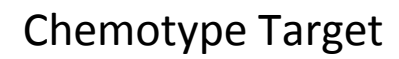

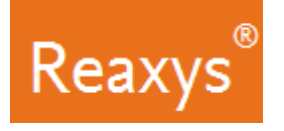

# What are the Known Activities of my Chemotype on Non Primary Target Classes?

An Apoptosis inducer 'chemotype' from a cell- and caspase-based apoptosis high-throughput screening was found (Compound 1). A structure activity relationship expansion lead to compound 2 (Schema1).

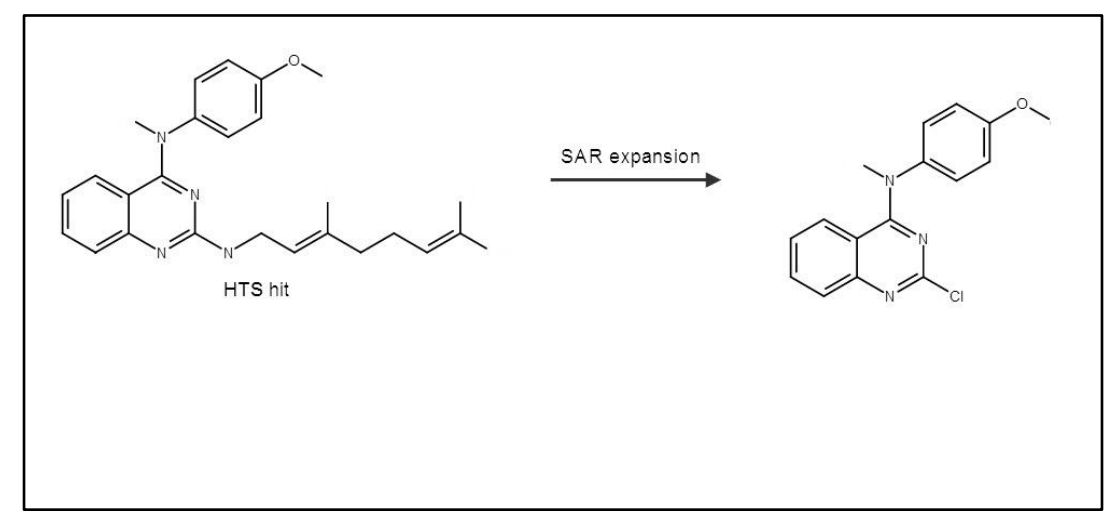

What is known about this chemotype/template (Compound 2) in Reaxys Medicinal Chemistry?

## Define Search Query

1. On the Reaxys home page click the *Create Structure or Reaction Drawing* box to open the structure editor (Marvin JS from ChemAxon).

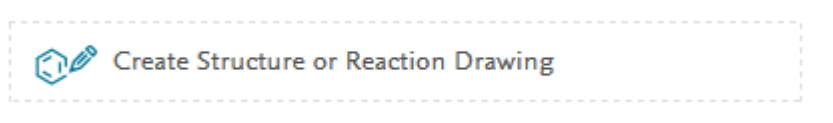

- 2. Select the *Benzene* tool in the Template Toolbar along the bottom
  - a. Click to place a benzene ring as shown
  - b. Click the right vertical bond of the existing ring to add a second benzene ring

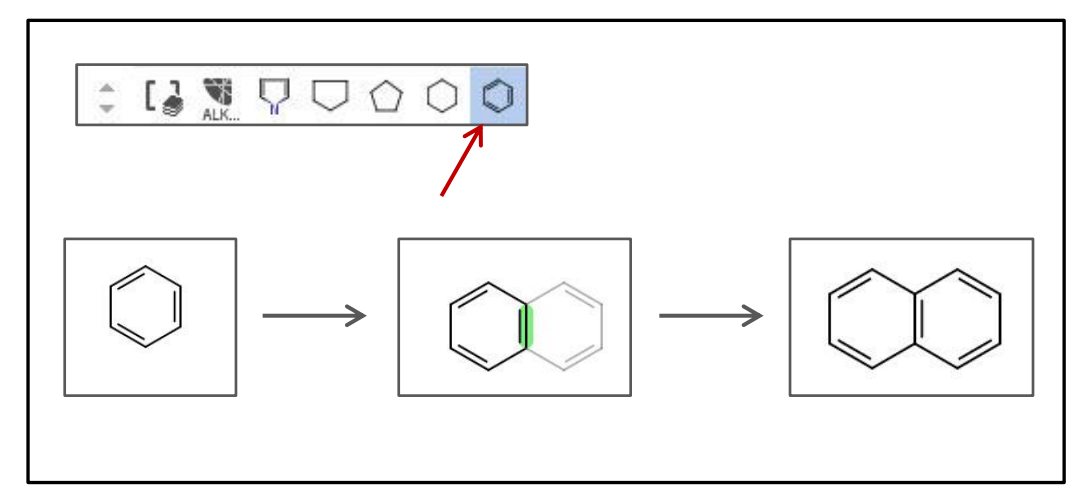

Copyright ©2017 Elsevier B.V.

Reaxys, RELX Group and the RE symbol are trade marks of RELX Intellectual Properties SA, used under license.

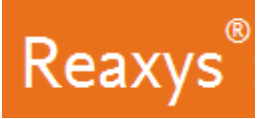

- 3. Select the *Single bond* tool from the Tools Toolbar on the left
  - a. Add four single bonds as shown

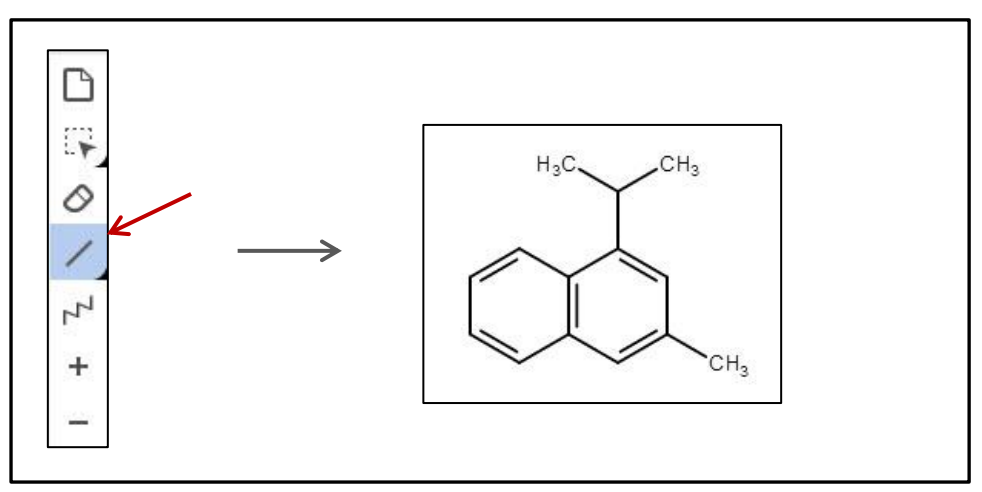

#### 4. Select the *Benzene* tool

a. Click to place a benzene ring as shown

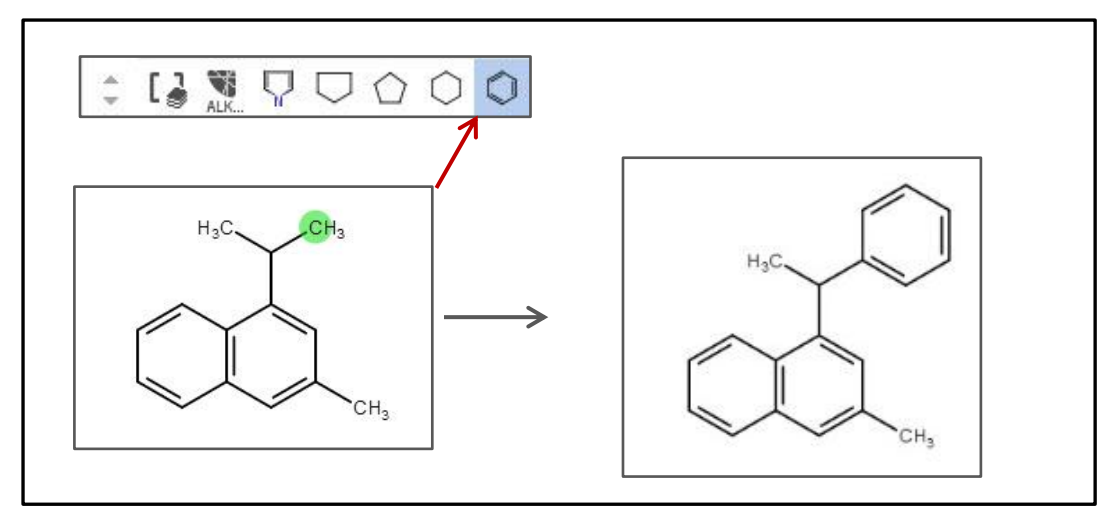

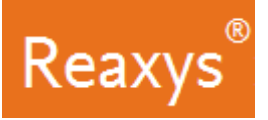

- 5. Change atoms as necessary:
  - a. Click '**N'** in the atom toolbar, define the three Nitrogen atoms shown:

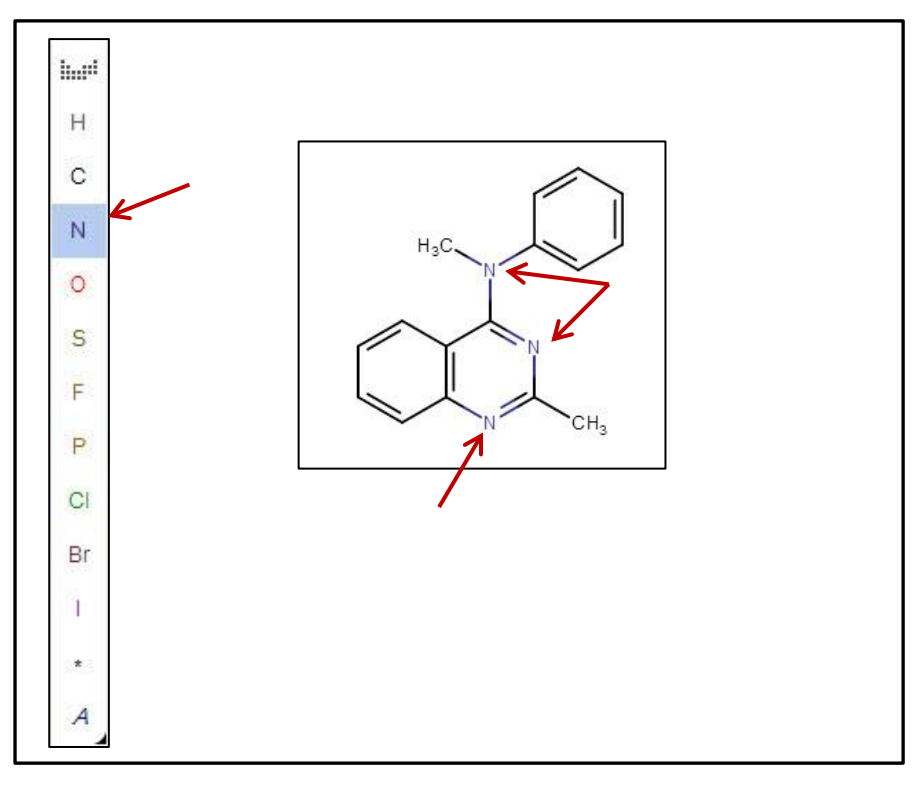

- b. Click 'A' in the atom toolbar (for any atom except hydrogen)
- c. Define the atom shown:

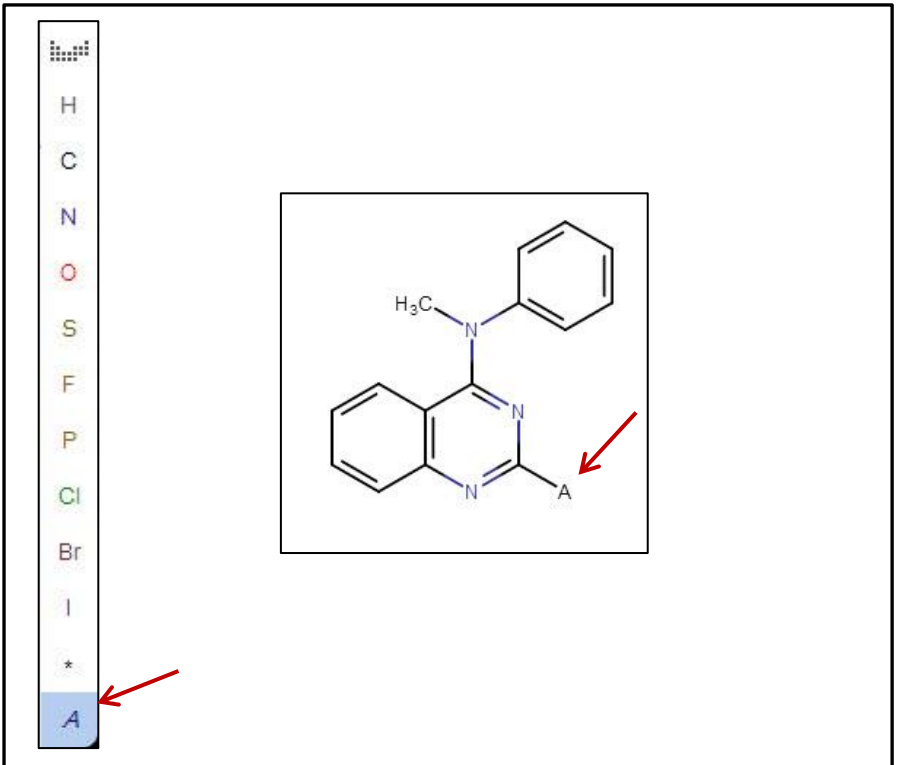

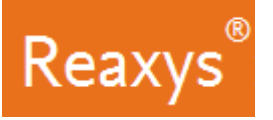

- d. Click '**AH'** in the atom toolbar (for *any atom including hydrogen*)
- e. Define the atom shown:

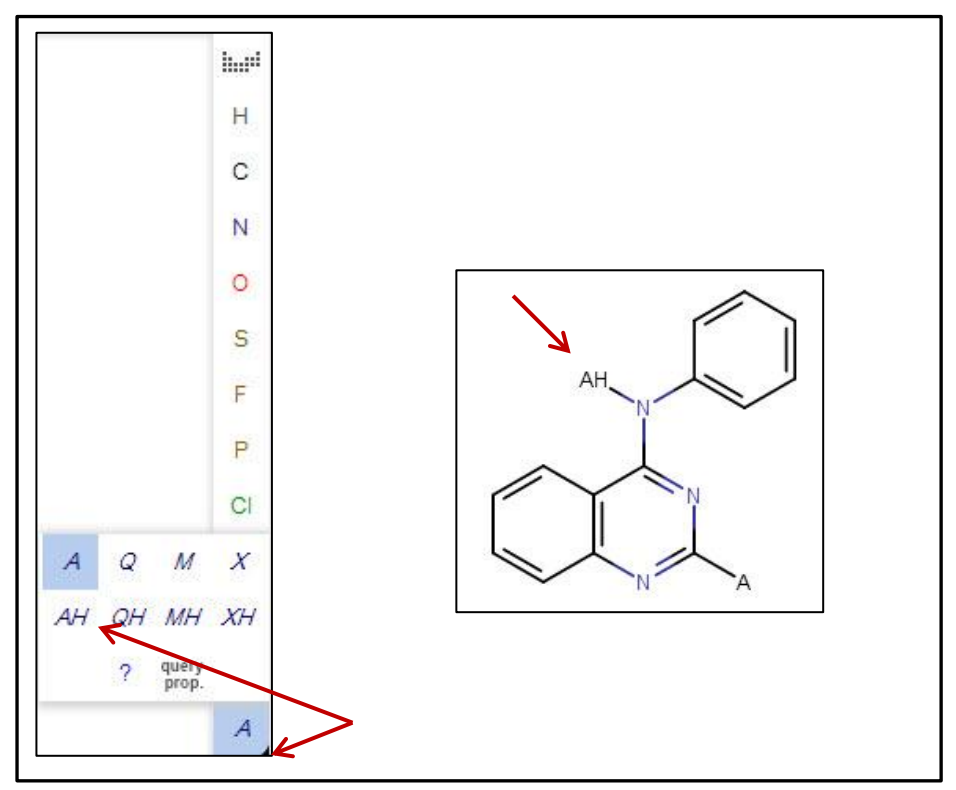

#### The query looks like this:

| Structure editor | Create structure templ | late from name > Search this structure as:                                                                                                    |
|------------------|------------------------|----------------------------------------------------------------------------------------------------|
| 日                |                        | As substructure     Similar     Had     G     Tautomers     N     Stereo     Additional ring closures     Related Markush     P     Salts     Gl     Mixtures     Br     Isotopes     I G Charges     Related A |
| 13970000         |                        | + More options                                                                                                    |

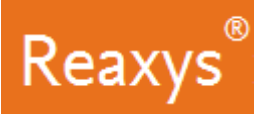

- 6. In the **Search this structure as**: panel, there are three options.
  - As drawn: Reaxys will find results for the query as drawn
  - As substructure: Reaxys offers two sub-options:
    - On all atoms will substitute any explicit or implicit hydrogen with any other atom or group
    - On heteroatoms will do the same but only on heteroatoms
  - Similar: Reaxys will find results for a similarity search based on the drawn query
  - a. Click As substructure and if necessary On all atoms
  - b. Depending on the query and the type of answers you require you may wish to turn off some, or all, of the *Include* features. For this example, use the defaults which is all on except *Tautomers* and *Related Markush*

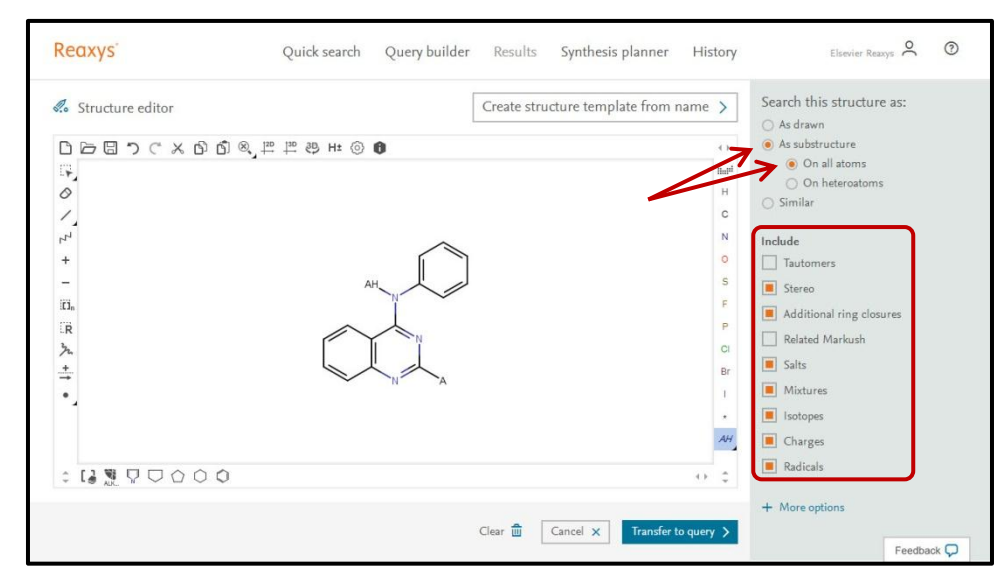

7. Click Transfer to query

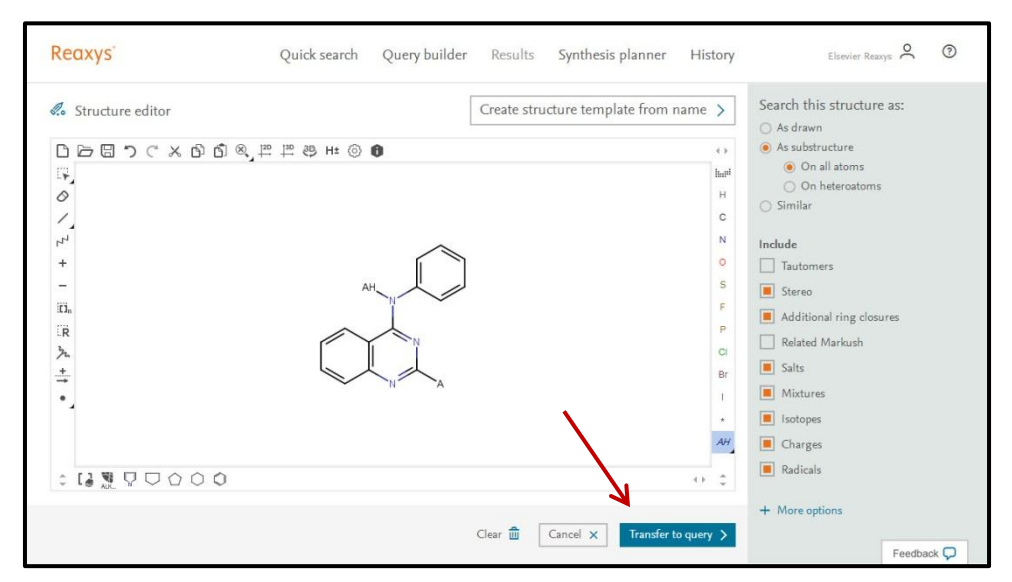

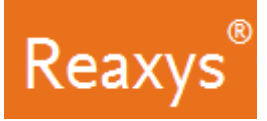

#### 8. Click Find.

| Reaxys                    | Quick search Query builder Results Synthesis planner History | Elsevier Reaxys 🔍 💿 |
|---------------------------|--------------------------------------------------------------|---------------------|
|                           | Search for 🔕                                                 | Find >              |
|                           | Q AND                                                        |                     |
|                           | AH                                                           |                     |
|                           |                                                              |                     |
| <b>REAXYS</b> * Version 1 | On all atoms                                                 | Feedback 🖵          |

The Results Preview is displayed.

- Reaxys Medicinal Chemistry will present a Results Preview showing different variations of the entered query to provide you with options, which you may not have thought of at query formulation time:
  - Substances having the drawn chemotype.
  - Targets on which the drawn chemotype was test on.
  - Reactions performed to synthesized substances having the drawn chemotype.

| Reaxys        | Quic       | k search Query builder Results Synthesis planner                                                                                                    | History           | Elsevier Reaxys 🔗 🤅 | D |
|---------------|------------|----------------------------------------------------------------------------------------------------|-------------------|---------------------|---|
| C<br>New Edit |            | Results for 🙆                                                                                                    |                   |                     |   |
| 6,368         | Substances | Structure : Substructure; included: only absolute stereo,<br>additional ring closures allowed, salts, mixtures, isotopes, charges,<br>radicals, no separate fragments    | Preview Results 🗸 | View Results >      |   |
| 486           | Targets    | Structure : Substructure; included: only absolute stereo,<br>additional ring closures allowed, salts, mixtures, isotopes, charges,<br>radicals, no separate fragments    | Preview Results 🗸 | View Results >      |   |
| 7,807         | Reactions  | Product(s) : 🕝 substructure; included: only absolute stereo,<br>additional ring closures allowed; salts, mixtures, isotopes, charges,<br>radicals, no separate fragments | Preview Results 🗸 | View Results >      | 2 |

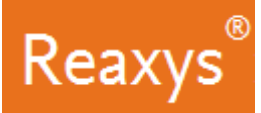

9. Click View Results for the first result set (Substances).

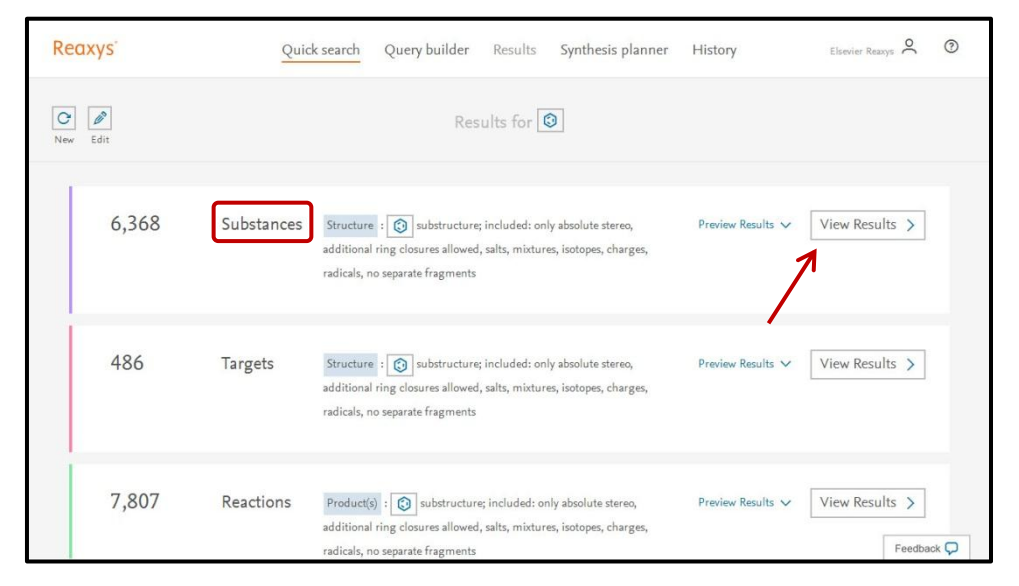

| The Results Page is displayed showing the substances having this chemo | oty | pe. |
|------------------------------------------------------------------------|-----|-----|
|------------------------------------------------------------------------|-----|-----|

| axys                            | Quick | search Query build | ler <u>Results</u> Synthesis plan                                                         | ner History                           | Elsevier Reaxys            | ? |
|---------------------------------|-------|--------------------|-------------------------------------------------------------------------------------------|---------------------------------------|----------------------------|---|
| Filters and Analysis            |       | 6,368 Substance    | S out of 560 Documents, containing 7,897                                                  | Reactions, 486 Targets                | Reaxys - 6,368             |   |
| By Structure                    | ~     | Limit le Exclu     | the Export                                                                                | • • • • • • • • • • • • • • • • • • • | References 4 🗸 🛛 Heatmap [ | 8 |
| Measurement pX                  | ~     |                    |                                                                                           |                                       |                            |   |
| Highest Clinical Phases         | ~     |                    | 2-phenyl-4-phenylaminoqu<br>C <sub>20</sub> H <sub>15</sub> N <sub>3</sub> 297.359 753055 | u <b>inazoline</b><br>40288-70-8      |                            |   |
| Targets                         | ~     |                    | Identification                                                                            | Bioactivity (All)                     | Preparations - 19          |   |
|                                 |       | bl.d               | Druglikeness                                                                              | Physical Data - 17                    | Reactions - 19             |   |
| Parameters                      | ~     | מ                  | Bioactivity (Hit Data)                                                                    | Spectra - 21                          | Targets - 39               |   |
| Substance Classes               | ~     | Ľ                  |                                                                                           |                                       | Documents - 33             |   |
| Molecular Weight                | ~     |                    | Verubulin                                                                                 |                                       |                            |   |
| Availability                    | ~     | 2                  | С17H17N3O 2/9.341 121/2                                                                   | 2931                                  |                            |   |
|                                 |       |                    | Identification                                                                            | Physical Data - 2                     | Preparations - 7           |   |
| Availability in other databases | ~     | L'And an           | Druglikeness                                                                              | Spectra - 4                           | Reactions - 7              |   |
| Available Data                  | ~     | P.                 | Bioactivity (Hit Data)                                                                    | Other Data - 4                        | largets - 34               |   |
| Document Type                   | ~     |                    | bioactivity (All)                                                                         |                                       | Documents - 25             |   |
| D. H. W. W.                     |       |                    | (4-methoxyphenyl)-(2-pher                                                                 | ylquinazolin-4-yl)-amine              | Feedback (                 | ς |

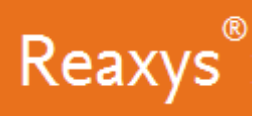

# View the Heatmap

- 1. Click Heatmap.
  - a. Review the Settings and click *Apply*.

| Filters and Analysis            | 6,     | 368 Substances out o        | f 560 Documents, containing 7,897 Rea                                                       | ections, 486 Targets  | Reaxys                                | - 6,368           |
|---------------------------------|--------|-----------------------------|---------------------------------------------------------------------------------------------|-----------------------|---------------------------------------|-------------------|
| By Structure                    | ~      | 0 O O Limit To Exclude Expo | ort                                                                                         | ° <b>0</b> — (        | No of References •                    | ↓ ✓ Heatmap       |
| Measurement pX                  | ~      | -                           |                                                                                             | 20.0 - 1000           |                                       |                   |
| Highest Clinical Phases         | ✓ 1    |                             | 2-phenyl-4-phenylaminoquin<br>C <sub>20</sub> H <sub>15</sub> N <sub>3</sub> 297.359 753055 | azoline<br>40288-70-8 |                                       |                   |
| Targets                         | ~      |                             | Identification                                                                              | Bioactivity (All      | )                                     | Preparations - 19 |
| Parameters                      | ~      |                             | Druglikeness<br>Bioactivity (Hit Data)                                                      | Physical Data -       | - 17                                  | Reactions - 19    |
| Substance Classes               | ~ ~    | ЭĽ.                         |                                                                                             | Heatmap setting       | gs                                    |                   |
| Molecular Weight                | ~      |                             | Verubulin                                                                                   | Value of X-axis       | Targets                               |                   |
| Availability                    | ~      | HE NO CH.                   | C17P117P10 279.341 12172                                                                    | Value of Y-axis       | Substances                            |                   |
| Availability in other databases | ~      | CT II as,                   | Druglikeness<br>Bioactivity (bit Data)                                                      | Value of Cells        | Maximum of pX                         |                   |
| Available Data                  | ~      | p:                          | Bioactivity (All)                                                                           | Show substances       | Names      O St                       | tructure drawing  |
| Document Type                   | $\sim$ |                             |                                                                                             |                       |                                       |                   |
| 5.11 J. N                       |        |                             | (4-methoxyphenyl)-(2-phen                                                                   | Display mode          | <ul> <li>Normal</li> <li>F</li> </ul> | full Screen       |

The Heatmap is displayed providing an overview of the Structure activity relationship.

As there are many compounds and targets retrieved by the search, the screen displays only a subset of the whole heatmap. The whole heatmap is shown in the Navigator and what is seen on the screen is outlined by a rectangle.

| Gimit To Exclude E                            | cport   | Setti               | ngs                  | Navig                  | ator                 | Legen                | d                    |                      |                      |                      |                      |                      |                     |                     |                    |                      |                     |                    |                     |                      |                      |                         | Su                   | bstan                 | nces E                |                       | Exit                  | t fullso              | reen                 | 7 |
|-----------------------------------------------|---------|---------------------|----------------------|------------------------|----------------------|----------------------|----------------------|----------------------|----------------------|----------------------|----------------------|----------------------|---------------------|---------------------|--------------------|----------------------|---------------------|--------------------|---------------------|----------------------|----------------------|-------------------------|----------------------|-----------------------|-----------------------|-----------------------|-----------------------|-----------------------|----------------------|---|
|                                               | Targets | 3-phosphoinkinase 1 | 5'-AMP-activ alpha-1 | 5'-AMP-activa it alpha | 5-Hydroxytryreceptor | 5+Hydroxytryreceptor | 5-Hydroxytryreceptor | 5-Hydroxytryreceptor | 5-Hydroxytryreceptor | 5-Hydroxytryreceptor | 5-Hydroxytryreceptor | 5-hydroxytryeptor 2A | ABL (E255K) [Human] | ABL (T3150) [Human] | Acid-Sensi [human] | Acid-Sensin annel 2A | acid-sensin [human] | 2s acid-se [human] | acid-sensin [human] | Acid-sensin hannel 3 | Activated CDkinase 1 | Activin receptor type-1 | ALK tyrosinereceptor | Alpha 1B adrenoceptor | Alpha 1D adrenoceptor | Alpha 2A adrenoceptor | Alpha 2B adrenoceptor | Alpha 2C adrenoceptor | Alpha-1A adrreceptor |   |
| Substances                                    |         | 34                  |                      |                        | -                    |                      |                      | ×                    |                      | •                    |                      | -                    |                     |                     | ×                  |                      | -                   |                    | -                   |                      |                      | ÷                       |                      |                       |                       | 1                     |                       |                       |                      |   |
| N <sup>2</sup> ,N <sup>4</sup> -dipdiamine    |         |                     |                      |                        |                      |                      |                      |                      |                      |                      |                      |                      |                     |                     |                    |                      |                     |                    |                     |                      |                      |                         |                      |                       | 1                     |                       |                       |                       |                      |   |
| N <sup>2</sup> , N <sup>4</sup> -bis Idiamine | : #:    |                     |                      |                        |                      |                      |                      |                      |                      |                      |                      |                      |                     |                     |                    |                      |                     |                    |                     |                      |                      |                         | _                    | _                     |                       | _                     |                       |                       |                      |   |
| 4-phenylamnazoline                            |         |                     |                      |                        |                      |                      |                      |                      |                      |                      |                      |                      |                     |                     |                    |                      |                     |                    |                     |                      |                      |                         |                      | 1                     |                       |                       |                       |                       |                      |   |
| (2-[2]furyl I)-amine                          |         |                     |                      |                        |                      |                      |                      |                      |                      |                      |                      |                      |                     |                     |                    |                      |                     |                    |                     |                      |                      |                         |                      | V                     | rigat                 | or                    |                       |                       | ×                    |   |
| [2-(2-chlor yl-amine                          |         |                     |                      |                        |                      |                      |                      |                      |                      |                      |                      |                      |                     |                     |                    |                      |                     |                    |                     |                      |                      |                         |                      | -                     | 1                     |                       | 64 g                  |                       |                      |   |
| (4-ethoxy-p I]-amine                          |         |                     |                      |                        |                      |                      |                      |                      |                      |                      |                      |                      |                     |                     |                    |                      |                     |                    |                     |                      |                      |                         |                      |                       |                       |                       |                       |                       |                      |   |
| 4-((2-phen o)phenol                           |         |                     |                      |                        |                      |                      |                      |                      |                      |                      |                      |                      |                     |                     |                    |                      |                     |                    |                     |                      |                      |                         |                      |                       |                       |                       |                       | - 2.                  |                      |   |
| [2-methyl-1 tic acid                          |         |                     |                      |                        |                      |                      |                      |                      |                      |                      |                      |                      |                     |                     |                    |                      |                     |                    |                     |                      |                      |                         |                      |                       |                       |                       |                       |                       |                      |   |
| [5-methoxy tic acid                           |         |                     |                      |                        |                      |                      |                      |                      |                      |                      |                      |                      |                     |                     |                    |                      |                     |                    |                     |                      |                      |                         |                      |                       |                       |                       |                       |                       |                      |   |
| 2-phenyl-4nazoline                            |         |                     |                      |                        |                      |                      |                      |                      |                      |                      |                      |                      |                     |                     |                    |                      |                     |                    |                     |                      |                      |                         |                      |                       |                       |                       |                       |                       | 1                    |   |
| N <sup>6</sup> -(3,4-dictriamine              |         |                     |                      |                        |                      |                      |                      |                      |                      |                      |                      |                      |                     |                     |                    |                      |                     |                    |                     |                      |                      |                         |                      | - 10                  |                       |                       | .ta                   |                       |                      |   |
| N <sup>2</sup> , N <sup>4</sup> -diphchloride |         |                     |                      |                        | 4.5                  | 5.3                  | 5.4                  | 5.3                  | 5.3                  | 6.3                  | 6.2                  |                      |                     |                     |                    |                      |                     |                    |                     |                      |                      |                         |                      | 20                    | 105                   | 24                    | -                     | 200                   | 11                   |   |
| N <sup>2</sup> N <sup>4</sup> -bis-( chloride |         |                     |                      |                        |                      |                      |                      |                      |                      |                      |                      |                      |                     |                     |                    |                      |                     |                    |                     |                      |                      |                         |                      |                       |                       |                       |                       | Food                  | haak                 | ā |

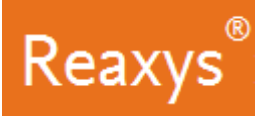

2. By **dragging and dropping** this rectangle to another location within the Navigator, users are able to explore the entire heatmap.

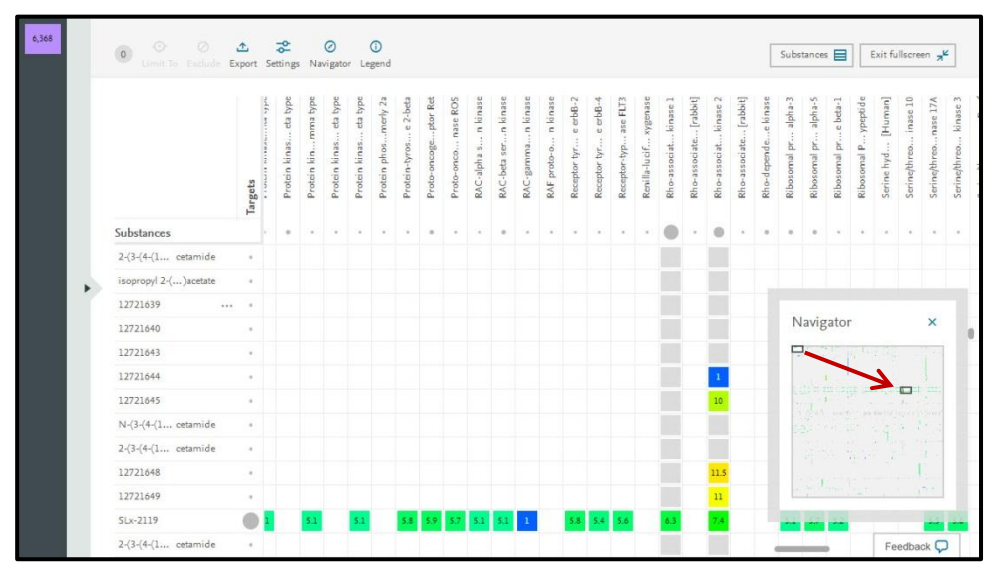

a. Return the Navigator rectangle to the upper left.

Nevertheless, in order to focus on the most interesting compounds, Filters on the left side are available.

- £ \$ Ø 0 0 Substances 📄 🛛 Exit fullscreen it alpha dinase. -endle 5'-AMP-activ.. gets Navigator × ov-... tic acid 2-phenyl-4-...nazoline Nº-/3 4-dic triamine N<sup>2</sup>, N<sup>4</sup>-diph...chloride 4.5 5.3 5.4 5.3 5.3 6.3 6.2 N<sup>2</sup>, N<sup>4</sup>-bis-(... chlo Feedback 💭
- 3. Click to display the *Filters and Analysis* panel.

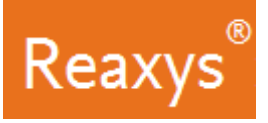

- 4. In the Filters and Analysis panel, expand Target Species.
  - a. Check the box for *human*.

| 6,368 | Filters and Analysis<br>Limit to > Exclud | le > |       | C O O<br>Limit To Exclude                       | 1<br>Export | Setti   | ngs     | Ø<br>Navig | ator    | ()<br>Legend |         |         |         |         |                    |          | 5         | iubsta   | nces     |          | Exit    | t fulls  | creen    | 7 <sup>4</sup>       |
|-------|-------------------------------------------|------|-------|-------------------------------------------------|-------------|---------|---------|------------|---------|--------------|---------|---------|---------|---------|--------------------|----------|-----------|----------|----------|----------|---------|----------|----------|----------------------|
|       | Measurement pX                            |      | ~     |                                                 |             | nase 1  | Ipha-1  | t alpha    | sceptor | ceptor       | sceptor | sceptor | sceptor | ceptor  | sceptor<br>thor 2A | [nam]    | nan]      | [nemu    | nd 2A    | uman]    | [uemu   | uman]    | nnel 3   | nase 1<br>ype-1      |
|       | Parameters                                |      | ~     |                                                 |             | hoinki  | activ a | activai    | wytryr  | wytryn       | wytryr  | wytryn  | extryn  | wytryr  | whry n             | 55K) [Hu | 151) [Hur | nsi [h   | ne an    | sin [h   | -se [h  | sin [h   | sin ha   | d CDki<br>ecceptor t |
|       | Treets                                    |      | ~     |                                                 | rgets       | 3-phosp | 5'-AMP- | -dive-;5   | S-Hydre | 5-Hydro      | 5-Hydro | 5-Hydre | S-Hydro | s-Hydro | 5-hydro            | ABL (E2  | ABL (T3   | Acid-Ser | Acid-Sei | acid-ser | 2x acid | acid-ser | Acid-ser | Activate<br>Activin  |
|       | Target Species                            |      | ^     | Substances                                      | Ta          |         |         |            | æ       | -            | ×       | (#))    |         |         |                    |          |           |          |          |          |         | ×        | æ        |                      |
|       | len human                                 | -    | 6,781 | N <sup>2</sup> ,N <sup>4</sup> -dipdiamine      | ÷.          |         |         |            |         |              |         |         |         |         |                    |          |           |          |          |          |         |          |          |                      |
|       | rattus norvegicus                         | -    | 1,078 | N <sup>2</sup> ,N <sup>4</sup> -bisIdiamine     |             |         |         |            |         |              |         |         |         |         |                    |          |           |          |          |          |         |          |          |                      |
|       | human immunodefi-                         |      | 163   | 4-phenylamnazoline                              |             |         |         |            |         |              |         |         |         |         |                    |          |           |          |          |          |         |          |          |                      |
|       | ciency virus 1                            |      |       | (2-[2]furyl l)-amine                            | ×           |         |         |            |         |              |         |         |         |         |                    |          |           | Na       | viga     | tor      |         |          | ×        |                      |
|       | iuman immunodefi-                         |      | 130   | [2-(2-chlor yl-amine                            | 3           |         |         |            |         |              |         |         |         |         |                    |          |           | •        | 1        | - 16     |         | 1        | -        | 1.                   |
|       | nl4.3)                                    |      |       | (4-ethoxy-p I]-amine                            |             |         |         |            |         |              |         |         |         |         |                    |          |           | -        |          |          |         |          |          |                      |
|       | - nig                                     |      | 125   | 4-((2-phen o)phenol                             | 0           |         |         |            |         |              |         |         |         |         |                    |          |           |          |          |          |         |          |          |                      |
|       |                                           |      |       | [2-methyl-1tic acid                             |             |         |         |            |         |              |         |         |         |         |                    |          |           |          |          |          |         |          |          |                      |
|       | human immunodefi-                         |      | 80    | [5-methoxy tic acid                             |             |         |         |            |         |              |         |         |         |         |                    |          |           |          |          |          |         |          |          |                      |
|       |                                           |      | 47    | 2-phenyl-4nazoline                              |             |         |         |            |         |              |         |         |         |         |                    |          |           |          |          |          |         |          | I.       |                      |
|       | mus musculus                              |      | 47    | N <sup>6</sup> -(3,4-dictriamine                |             |         |         |            |         |              |         |         |         |         |                    |          |           | 1        |          |          |         |          |          |                      |
|       |                                           |      |       | N <sup>2</sup> ,N <sup>4</sup> -diphchloride    |             |         |         |            | 4.5     | 5.3          | 5.4     | 5.3     | 5.3 6   | 1.3 6   | 5.2                |          |           |          |          |          |         |          |          |                      |
|       |                                           |      |       | N <sup>2</sup> , N <sup>4</sup> -bis-( chloride |             | _       |         |            |         |              |         |         |         |         |                    |          |           |          |          |          |         | Feed     | back     | 0                    |

- 5. Expand *Measurement pX*.
  - a. Click *More*

| 6,368 | Filters and Ana<br>Limit t >                                                               | alysis<br>Exclude > |             | O O O<br>Limit To Exclude                    | <b>≜</b><br>Export | Setti               | ngs                  | Ø<br>Navig            | )<br>jator           | ()<br>Legen          | d                    |                      |                      |                      |                      |                       |                     | S                   | ubstar             | nces                 |                     | Exi               | t fulls             | creen                | 7 <sup>4</sup>       |                         |
|-------|--------------------------------------------------------------------------------------------|---------------------|-------------|----------------------------------------------|--------------------|---------------------|----------------------|-----------------------|----------------------|----------------------|----------------------|----------------------|----------------------|----------------------|----------------------|-----------------------|---------------------|---------------------|--------------------|----------------------|---------------------|-------------------|---------------------|----------------------|----------------------|-------------------------|
|       | Measurement pX           >14 - 15           >13 - 14           >12 - 13           >11 - 12 |                     | 4 101 28 48 |                                              | Targets            | 3-phosphoinkinase 1 | 5'-AMP-activ alpha-1 | 5'-AMP-activait alpha | 5-Hydroxytryreceptor | 5-Hydroxytryreceptor | 5-Hydroxytryreceptor | 5-Hydroxytryreceptor | 5-Hydroxytryreceptor | 5-Hydroxytryreceptor | S-Hydroxytryreceptor | 5-hydroxytry eptor 2A | ABL (E255K) [Human] | ABL (T315f) [Human] | Acid-Sensi [human] | Acid-Sensin annel 2A | acid-sensin [human] | 🔉 acid-se [human] | acid-sensin [human] | Acid-sensin hannel 3 | Activated CDkinase 1 | Activin receptor type-1 |
|       | >10 - 11                                                                                   |                     | 23          | Substances                                   |                    | ÷                   |                      | .0                    | ×                    |                      | ×                    |                      | ÷                    |                      |                      | ×                     | *                   | ×                   |                    |                      | ×                   |                   | ×                   |                      |                      | 4                       |
|       |                                                                                            |                     |             | N <sup>2</sup> ,N <sup>4</sup> -dipdiamine   |                    |                     |                      |                       |                      |                      |                      |                      |                      |                      |                      |                       |                     |                     |                    |                      |                     |                   |                     |                      |                      | 0                       |
|       | >9 - 10                                                                                    | 4                   | 69          | N <sup>2</sup> ,N <sup>4</sup> -bisIdiamine  |                    |                     |                      |                       |                      |                      |                      |                      |                      |                      |                      |                       |                     |                     |                    |                      |                     |                   |                     |                      |                      |                         |
|       | >8 - 9                                                                                     | -                   | 431         | 4-phenylamnazoline                           |                    |                     |                      |                       |                      |                      |                      |                      |                      |                      |                      |                       |                     |                     |                    |                      |                     |                   |                     |                      |                      |                         |
|       | + More                                                                                     |                     |             | (2-[2]furyl l)-amine                         |                    |                     |                      |                       |                      |                      |                      |                      |                      |                      |                      |                       |                     |                     | Na                 | viga                 | tor                 |                   |                     | >                    | ĸ                    |                         |
|       |                                                                                            |                     |             | [2-(2-chlor yl-amine                         |                    |                     |                      |                       |                      |                      |                      |                      |                      |                      |                      |                       |                     |                     | •                  | 1                    | - 15                |                   | 14                  |                      | 1                    |                         |
|       | Paramiters                                                                                 |                     | $\sim$      | (4-ethoxy-p]-amine                           |                    |                     |                      |                       |                      |                      |                      |                      |                      |                      |                      |                       |                     |                     |                    |                      |                     |                   |                     |                      |                      |                         |
|       | Targets                                                                                    |                     | ~           | 4-((2-phen o)phenol                          |                    |                     |                      |                       |                      |                      |                      |                      |                      |                      |                      |                       |                     |                     |                    |                      |                     |                   |                     |                      |                      |                         |
|       |                                                                                            |                     |             | [2-methyl-1 tic acid                         |                    |                     |                      |                       |                      |                      |                      |                      |                      |                      |                      |                       |                     |                     |                    |                      |                     |                   |                     |                      |                      |                         |
|       | Target Species                                                                             |                     | ^           | [5-methoxy tic acid                          |                    |                     |                      |                       |                      |                      |                      |                      |                      |                      |                      |                       |                     |                     |                    |                      |                     |                   |                     |                      |                      |                         |
|       | e human                                                                                    | -                   | 6,781       | 2-phenyl-4nazoline                           |                    |                     |                      |                       |                      |                      |                      |                      |                      |                      |                      |                       |                     |                     |                    |                      |                     |                   |                     | 1                    |                      |                         |
|       |                                                                                            |                     | 1.078       | N <sup>6</sup> -(3,4-dictriamine             |                    |                     |                      |                       |                      |                      |                      |                      |                      |                      |                      |                       |                     |                     | - 4                |                      |                     |                   |                     |                      | -                    |                         |
|       |                                                                                            |                     |             | N <sup>2</sup> ,N <sup>4</sup> -diphchloride |                    |                     |                      |                       | 4.5                  | 5.3                  | 5.4                  | 5.3                  | 5.3                  | 6.3                  | 6.2                  |                       |                     |                     |                    |                      |                     |                   |                     |                      |                      |                         |
|       |                                                                                            |                     |             | $N^2, N^4$ -bis-( chloride                   |                    | _                   |                      |                       |                      |                      |                      |                      |                      |                      |                      |                       |                     |                     |                    |                      |                     | -                 | Feed                | back                 | Q                    | 1                       |

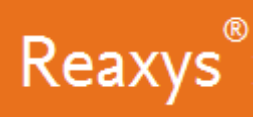

- b. Check *pX values over 7* (affinity below  $0.1\mu$ M) to select active compounds.
- c. Click *Limit to*

| 6,368 | Filters and Alexysis<br>Limit to > Exclu             | de > |                     |   | 0 O O<br>Limit To Exclude                                | 1<br>Export | Setti               | ngs                  | (Navig                 | ator                 | Leger                | d                    |                      |                      |                      |                      |                      |                     | S                   | ubsta              | nces                 |                     | Exi                | t fulls             | creen                | 7 <sup>K</sup>       | ]                       |
|-------|------------------------------------------------------|------|---------------------|---|----------------------------------------------------------|-------------|---------------------|----------------------|------------------------|----------------------|----------------------|----------------------|----------------------|----------------------|----------------------|----------------------|----------------------|---------------------|---------------------|--------------------|----------------------|---------------------|--------------------|---------------------|----------------------|----------------------|-------------------------|
|       | Measurement pX 8<br>>14 - 15<br>>13 - 14<br>>12 - 13 | 1 1  | ^<br>4<br>101<br>28 |   |                                                          | Targets     | 3-phosphoinkinase 1 | 5"-AMP-activ alpha-1 | 5"-AMP-activa it alpha | 5-Hydraxytryreceptor | 5-Hydroxytryreceptor | 5-Hydroxytryreceptor | 5-Hydroxytryreceptor | 5-Hydroxytryreceptor | S-Hydroxytryreceptor | 5-Hydroxytryreceptor | 5-hydroxytryeptor 2A | ABL (E255K) [Human] | ABL (T3151) [Human] | Acid-Sensi [human] | Acid-Sensin annel 2A | acid-sensin [human] | 26 acid-se [human] | acid-sensin [human] | Acid-sensin hannel 3 | Activated CDkinase 1 | Activin receptor type-1 |
|       | >10 - 11                                             | _    | 23                  | 5 | Substances<br>N <sup>2</sup> .N <sup>4</sup> -dipdiamine |             | •                   |                      | •                      | ×                    |                      | *                    | -                    | ×                    | ÷                    |                      | ×                    |                     | ×                   |                    | ÷                    | 9                   | •                  | ×                   | ×                    |                      | -                       |
|       | >9 - 10                                              | -    | 69                  |   | N <sup>2</sup> ,N <sup>4</sup> -bisIdiamine              |             |                     |                      |                        |                      |                      |                      |                      |                      |                      |                      |                      |                     |                     |                    |                      |                     |                    |                     |                      |                      |                         |
|       | <b>8</b> - 9                                         | -    | 431                 |   | 4-phenylamnazoline                                       |             |                     |                      |                        |                      |                      |                      |                      |                      |                      |                      |                      |                     |                     |                    |                      |                     |                    |                     |                      |                      |                         |
|       | >7 - 8                                               | -    | 669                 |   | (2-[2]furyl  )-amine                                     |             |                     |                      |                        |                      |                      |                      |                      |                      |                      |                      |                      |                     |                     | Na                 | viga                 | tor                 |                    |                     | 2                    | ×                    |                         |
|       | ×6 - 7                                               | -    | 1,181               |   | [2-(2-chlor yl-amine                                     |             |                     |                      |                        |                      |                      |                      |                      |                      |                      |                      |                      |                     |                     |                    |                      | 1                   |                    | -                   |                      | 2.6                  |                         |
|       | <b>&gt;</b> 5 - 6                                    |      | 4,757               |   | (4-ethoxy-p []-amine                                     |             |                     |                      |                        |                      |                      |                      |                      |                      |                      |                      |                      |                     |                     |                    |                      |                     |                    |                     |                      |                      |                         |
|       | -4-5                                                 | -    | 1,604               |   | 4-((2-phen o)phenol                                      | 0           |                     |                      |                        |                      |                      |                      |                      |                      |                      |                      |                      |                     |                     |                    |                      |                     |                    | 1                   |                      |                      |                         |
|       |                                                      |      | 378                 |   | [2-methyl-1 tic acid                                     |             |                     |                      |                        |                      |                      |                      |                      |                      |                      |                      |                      |                     |                     |                    |                      |                     |                    |                     |                      |                      |                         |
|       |                                                      |      |                     |   | [5-methoxy tic acid                                      |             |                     |                      |                        |                      |                      |                      |                      |                      |                      |                      |                      |                     |                     |                    |                      |                     |                    |                     |                      | -                    |                         |
|       | 1 - 2                                                |      | 1,409               |   | 2-phenyl-4nazoline                                       |             |                     |                      |                        |                      |                      |                      |                      |                      |                      |                      |                      |                     |                     |                    |                      |                     |                    |                     | - E                  |                      |                         |
|       | (no entry given)                                     | -    | 12,066              |   | N <sup>6</sup> -(3,4-dictriamine                         |             |                     |                      |                        |                      |                      |                      |                      |                      |                      |                      |                      |                     |                     | - 3                |                      |                     |                    |                     |                      | 4                    |                         |
|       |                                                      |      |                     |   | N <sup>2</sup> , N <sup>4</sup> -diphchloride            |             |                     |                      |                        | 4.5                  | 5.3                  | 5.4                  | 5.3                  | 5.3                  | 6.3                  | 6.2                  |                      |                     |                     |                    |                      |                     |                    |                     |                      |                      |                         |
|       |                                                      |      |                     |   | N <sup>2</sup> , N <sup>4</sup> -bis-( chloride          |             | _                   |                      |                        |                      |                      |                      |                      |                      |                      |                      |                      |                     |                     |                    |                      |                     |                    | Feed                | iback                | P                    | 1                       |

The chemotype potentially bind on the following targets:

- GPCR : Alpha2a Adrenergic, Chemokine CCR4, Neuropeptide Y5
- Kinase : EGFR, Rock2, tgfbr1
- Histone : Histone deacetylase
- Peptidase : Dipeptidyl peptidase 4
- Ion Channel : Transient receptor Vanilloid 1

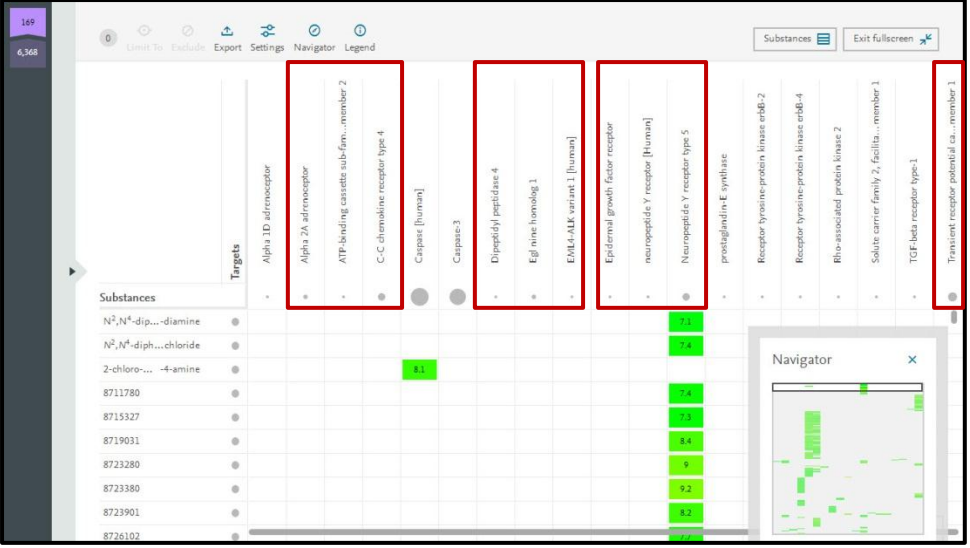

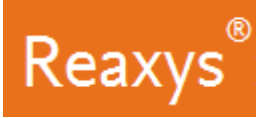

Heatmap settings allow you to display the *chemical structure* in the heatmap instead of names (the default display).

- 6. Click Settings
  - a. Turn on Structure drawing and click Apply

| Gmit To Exclude                               | Export  | Settings              | Naviga               | tor Lege           | end                  |                 |           |                        |                    |                  |                       |                    |                      |                      | Sub                   | stances [             |                       | Exit fulls           | creen                   |
|-----------------------------------------------|---------|-----------------------|----------------------|--------------------|----------------------|-----------------|-----------|------------------------|--------------------|------------------|-----------------------|--------------------|----------------------|----------------------|-----------------------|-----------------------|-----------------------|----------------------|-------------------------|
|                                               | Targets | Alpha 1D adrenoceptor | Alpha 2Asurenoceptor | ATP-bindi member 2 | C-C chemoli r type 4 | Caspase [human] | Caspase-3 | Dipeptidyl peptidase 4 | Egl nine homolog 1 | EML4-ALK [human] | Epidermal gr receptor | neuropepti [Human] | Neuropeptider type 5 | prostaglandisynthase | Receptor tyr e erbB-2 | Receptor tyr e erbB-4 | Rho-associat kinase 2 | Solute carr member 1 | TGE, hoto rece e ture.1 |
| Substances                                    |         |                       | -                    |                    | .0                   | ۲               | ۲         | - *                    |                    |                  | - 20                  |                    |                      |                      |                       |                       |                       |                      | _                       |
| N <sup>2</sup> ,N <sup>4</sup> -dipdiamine    | 0       |                       |                      |                    |                      |                 |           |                        |                    |                  |                       | Heat               | map sett             | tings                |                       |                       |                       |                      | ×                       |
| N <sup>2</sup> , N <sup>4</sup> -diphchloride | 0       |                       |                      |                    |                      |                 |           |                        |                    |                  |                       |                    |                      |                      |                       |                       |                       |                      |                         |
| 2-chloro4-amine                               | 0       |                       |                      |                    |                      | 8.1             |           |                        |                    |                  |                       | Value              | of X-axis            | Tar                  | gets                  |                       |                       |                      | $\sim$                  |
| 8711780                                       | 0       |                       |                      |                    |                      |                 |           |                        |                    |                  |                       |                    |                      |                      |                       |                       | 1                     |                      | _                       |
| 8715327                                       |         |                       |                      |                    |                      |                 |           |                        |                    |                  |                       | Value              | of Y-axis            | Su                   | bstances              |                       | /                     |                      | ~                       |
| 8719031                                       | 0       |                       |                      |                    |                      |                 |           |                        |                    |                  |                       | Value              | of Calls             | M                    | nimum of              | n¥                    |                       |                      | V                       |
| 8723280                                       | 0       |                       |                      |                    |                      |                 |           |                        |                    |                  |                       | varue              | on scells            | IVI.                 | annum of              | ~ V                   | •                     |                      | -1                      |
| 8723380                                       |         |                       |                      |                    |                      |                 |           |                        |                    |                  |                       | Show               | substances           | 0                    | Names                 | ⊙ St                  | ructure               | drawing              | 1                       |
| 8723901                                       |         |                       |                      |                    |                      |                 |           |                        |                    |                  |                       |                    |                      |                      |                       |                       |                       |                      | /                       |
| 8726102                                       | 0       |                       |                      |                    |                      |                 |           |                        |                    |                  |                       | Displa             | y mode               | 0                    | Normal                | • F                   | ull Scree             | • V                  |                         |
| 8728601                                       | 0       |                       |                      |                    |                      |                 |           |                        |                    |                  |                       |                    | hways show           | v settine            |                       |                       |                       |                      | 4. X                    |
| 8730457                                       | 0       |                       |                      |                    |                      |                 |           |                        |                    |                  |                       |                    |                      | · caung              | <                     |                       |                       | App                  | ~~ >                    |
| 8732857                                       | 0       |                       |                      |                    |                      |                 |           |                        |                    |                  |                       | -                  | 7.2                  | -                    |                       | 340-                  | 1.15                  | -                    | _                       |

Sort compounds by descending bioactivities on Caspase 3:

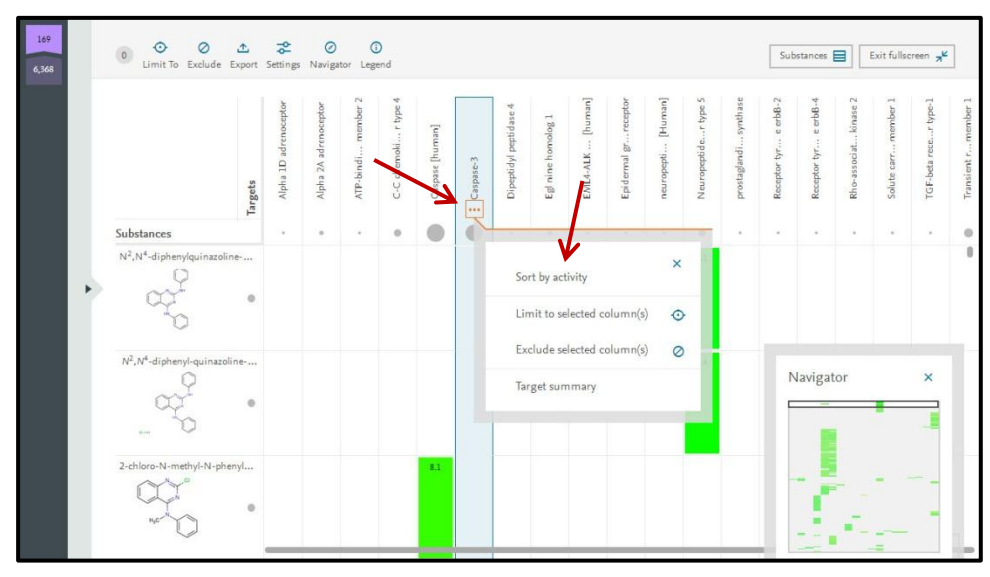

7. Click the *Caspase 3 three dots* and *Sort by activity*.

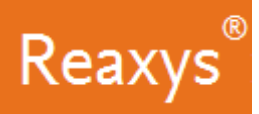

Looking at the chemical compounds carefully, you see that compounds active on caspase have a methyl group on the aniline nitrogen, whereas all the other active compounds on non-caspase target have no methyl substituent in the same position.

It appears that this methyl group is very important for the selectivity on caspase versus other targets.

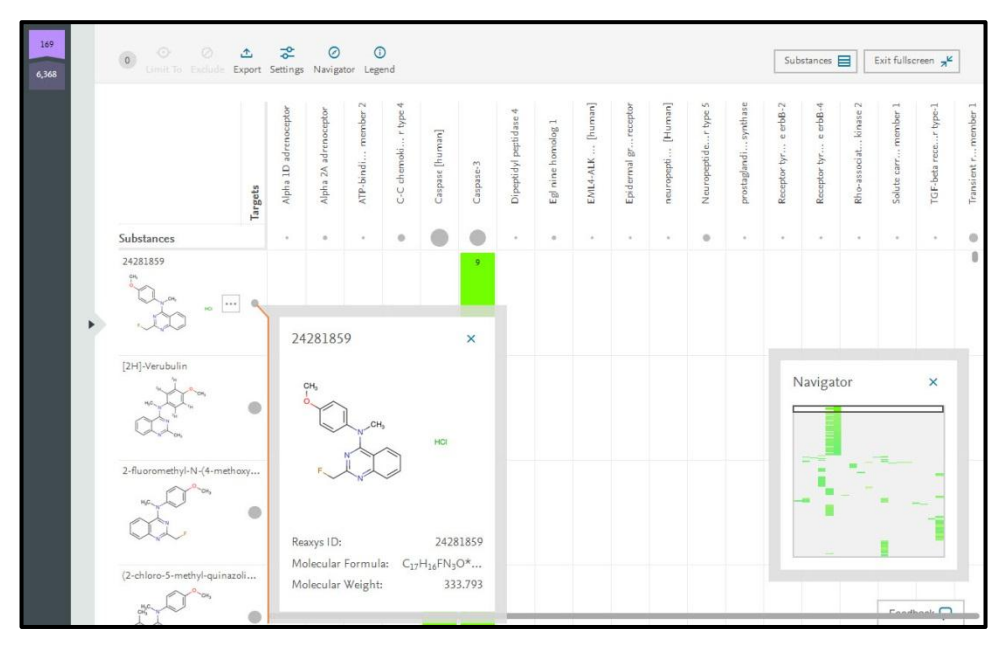

How do we check this? Let's perform a new search by changing the substructure search to:

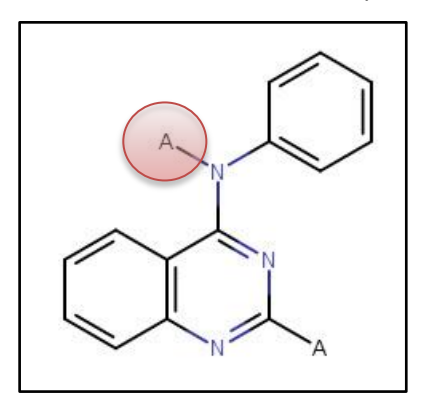

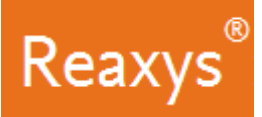

### \* Revise Search Query

- 1. Click Exit fullscreen
  - a. Click Quick search
  - b. On the Quick search page, click the structure
- 2. Click 'A' in the atom toolbar (for any atom except hydrogen)
  - a. Define the atom shown:

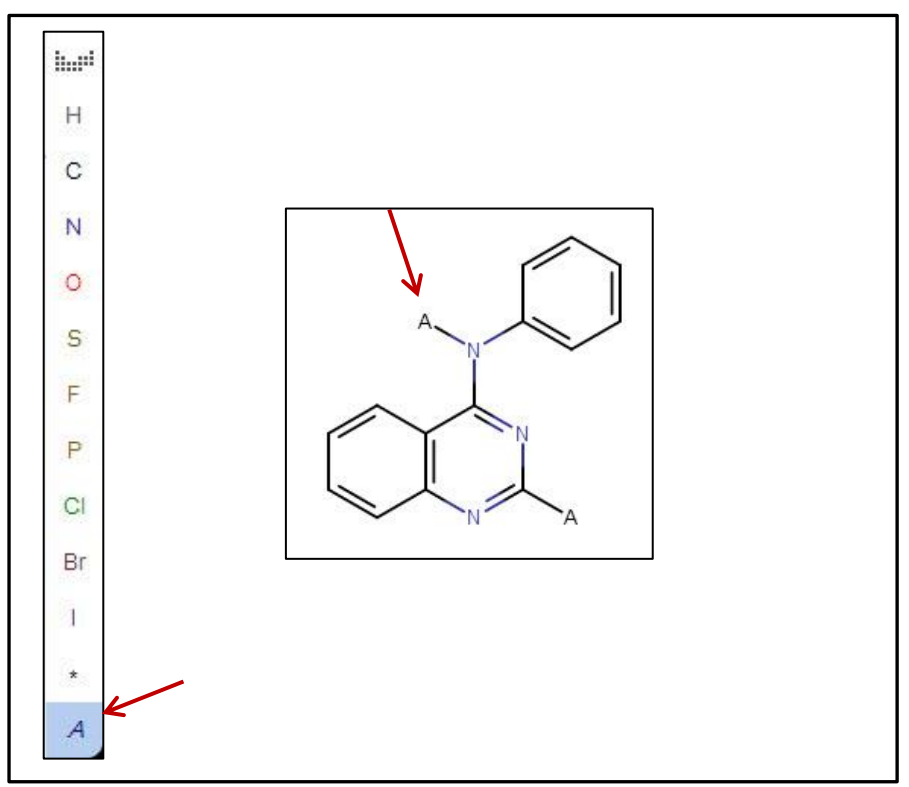

- 3. If necessary, click *As substructure* and *On all atoms* 
  - a. Click Transfer to query

| Structure editor                                                                | Create structure templa | te from name > Search this structure as:                       |
|---------------------------------------------------------------------------------|-------------------------|----------------------------------------------------------------|
| で<br>「」<br>「」<br>「」<br>「」<br>「」<br>「」<br>「」<br>「」<br>「」<br>「」<br>「」<br>「」<br>「」 | H± 🛞 🚯                  | A substructure     On all atoms     On heteroatoms     Similar |
| ζ, τ<br>τ, τ<br>-<br>Ω.                                                         |                         | N Include<br>C Tautomers<br>S Stereo<br>F Tautomers            |
| R<br>A<br>+<br>-                                                                |                         | Additional ring closures  Related Markush  Salts  Mictures     |
|                                                                                 |                         | Isotopes     G Charges                                         |

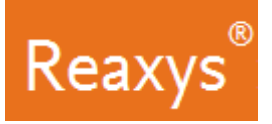

4. Click Find.

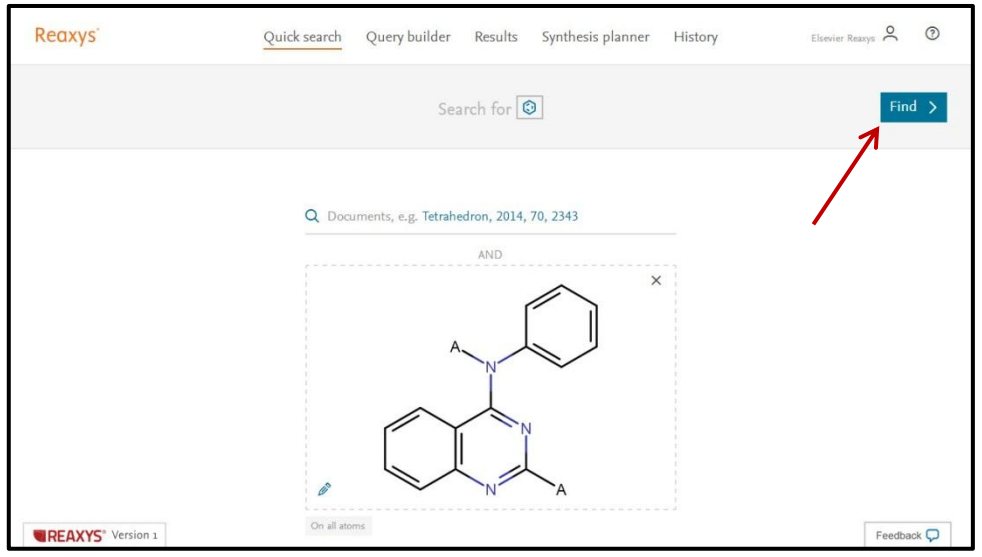

5. Click *View Results* for the first result set (Substances).

| Reaxys   | Quic       | k search Query builder Results Synthesis planner                                                                                                    | History           | Elsevier Reaxys 🝳 💿 |
|----------|------------|----------------------------------------------------------------------------------------------------|-------------------|---------------------|
| New Edit |            | Results for 🙆                                                                                                    |                   |                     |
| 946      | Substances | Structure : ( substructure; included: only absolute stereo,<br>additional ring closures allowed, salts, mixtures, isotopes, charges,<br>radicals, no separate fragments  | Preview Results 🗸 | View Results >      |
| 64       | Targets    | Structure : Substructure; included: only absolute stereo,<br>additional ring closures allowed, salts, mixtures, isotopes, charges,<br>radicals, no separate fragments    | Preview Results 🗸 | View Results >      |
| 1,506    | Reactions  | Product(s) : 💽 substructure; included: only absolute stereo,<br>additional ring closures allowed, salts, mixtures, isotopes, charges,<br>radicals, no separate fragments | Preview Results 🗸 | View Results >      |

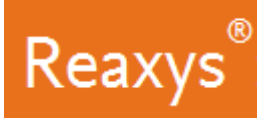

- 6. On the Results Page, click *Heatmap*.
  - a. If necessary, turn on *Names* and click *Apply*.

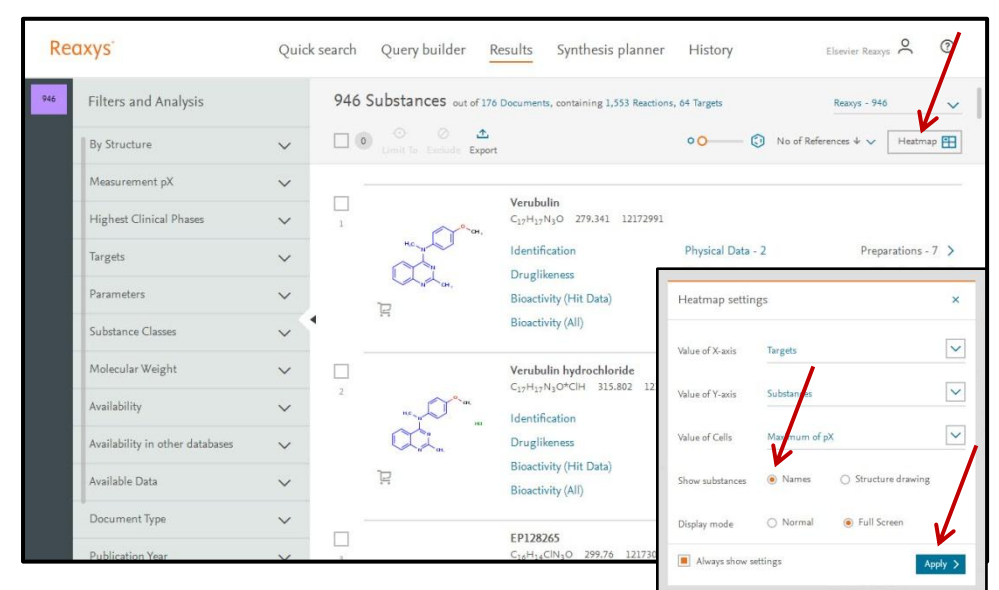

7. Click to display the *Filters and Analysis* panel.

| G Limit To Exclude   | Export  | Setti                  | ngs                     | Navig                | ator               | Legen                  | nd                     |                |                        |                       |         |                 |           |                      |                        |                   |                      |                      |                        |                       |                       |                    | Su                 | bstan                 | ces E                  |                        | Exit                  | t fullso              | reen                  |
|----------------------|---------|------------------------|-------------------------|----------------------|--------------------|------------------------|------------------------|----------------|------------------------|-----------------------|---------|-----------------|-----------|----------------------|------------------------|-------------------|----------------------|----------------------|------------------------|-----------------------|-----------------------|--------------------|--------------------|-----------------------|------------------------|------------------------|-----------------------|-----------------------|-----------------------|
|                      | Targets | Alternative pr protein | Angiopoietin-1 receptor | C-C chemoki r type 4 | cAMP-depenn länase | Cannabinoid receptor 1 | Cannabinoid receptor 2 | Capsid protein | Capsid protei y virus] | Casein kinas rm delta | Caspase | Caspase [human] | Caspase-3 | cGMP-specifiesterase | Cystic fibrosiegulator | Cytochrom [Human] | Epidermal grreceptor | F protein [H NL4.3)] | Fibroblast gr ceptor 3 | Gastrin/cholereceptor | Hepatocyte g receptor | Hepatocyte monkey] | Histone de [Human] | Histone deacetylase 1 | Histone deacetylase 10 | Histone deacetylase 11 | Histone deaoetylase 2 | Histone deacetylase 3 | Histone deacetylase 4 |
| Substances           |         |                        |                         | $\sim$               | -                  |                        | ×                      | ×              |                        |                       |         | ۲               | ۲         |                      | ×                      |                   |                      |                      | æ                      | *                     |                       |                    | 0                  |                       | *                      |                        | $\mathbf{x}$          |                       |                       |
| [2-methyl-1 tic acid |         |                        |                         |                      |                    |                        |                        |                |                        |                       |         |                 |           |                      |                        |                   |                      |                      |                        |                       |                       |                    |                    |                       |                        |                        |                       |                       |                       |
| [5-methoxy tic acid  |         |                        |                         |                      |                    |                        |                        |                |                        |                       |         |                 |           |                      |                        |                   |                      |                      |                        |                       |                       |                    |                    |                       |                        |                        |                       |                       |                       |
| 2-chloro4-amine      | 0       |                        |                         |                      |                    |                        |                        |                |                        |                       | 6,6     | 8.1             | 6.6       |                      |                        |                   |                      |                      |                        |                       |                       |                    |                    |                       |                        |                        |                       |                       |                       |
| 7378056              |         |                        |                         |                      |                    |                        |                        |                |                        |                       |         |                 |           |                      |                        |                   |                      |                      |                        |                       |                       |                    |                    |                       |                        |                        |                       |                       |                       |
| 7381403              |         |                        |                         |                      |                    |                        |                        |                |                        |                       |         |                 |           |                      |                        |                   |                      |                      |                        |                       |                       |                    |                    |                       |                        |                        |                       |                       |                       |
| 7385614              |         |                        |                         |                      |                    |                        |                        |                |                        |                       |         |                 |           |                      |                        |                   |                      |                      |                        |                       |                       |                    | 1                  | Nav                   | igate                  | or                     |                       |                       | ×                     |
| 7387183              |         |                        |                         |                      |                    |                        |                        |                |                        |                       |         |                 |           |                      |                        |                   |                      |                      |                        |                       |                       |                    |                    | -                     | -                      |                        |                       | -                     |                       |
| N2,N4-didiamine      | 0       |                        |                         |                      |                    |                        |                        |                |                        |                       |         | 1               | 1         |                      |                        |                   |                      |                      |                        |                       |                       |                    |                    |                       |                        |                        | 1                     |                       |                       |
| 7388492              |         |                        |                         |                      |                    |                        |                        |                |                        |                       |         |                 |           |                      |                        |                   |                      |                      |                        |                       |                       |                    |                    |                       |                        |                        |                       |                       |                       |
| 7389504              | +       |                        |                         |                      |                    |                        |                        |                |                        |                       |         |                 |           |                      |                        |                   |                      |                      |                        |                       |                       |                    |                    |                       | I.                     |                        |                       |                       |                       |
| 7390003              |         |                        |                         |                      |                    |                        |                        |                |                        |                       |         |                 |           |                      |                        |                   |                      |                      |                        |                       |                       |                    |                    |                       |                        |                        |                       |                       | 1                     |
| 7390004              |         |                        |                         |                      |                    |                        |                        |                |                        |                       |         |                 |           |                      |                        |                   |                      |                      |                        |                       |                       |                    |                    |                       |                        |                        | 1                     | -                     |                       |
| 7390005              |         |                        |                         |                      |                    |                        |                        |                |                        |                       |         |                 |           |                      |                        |                   |                      |                      |                        |                       |                       |                    |                    |                       |                        |                        |                       |                       |                       |
| 2,4-bis(N nazoline   |         | -                      | -                       | -                    | -                  | -                      | -                      | -              | -                      | -                     | -       | -               | _         | -                    | -                      | -                 | -                    |                      |                        |                       |                       |                    |                    |                       |                        |                        |                       |                       |                       |

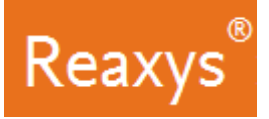

- 8. In the *Filters and Analysis* panel:
  - a. Filter by Target Species = human
  - b. Filter by Measurement pX >7
  - c. Click *Limit to*

| 946 | Filters and Analysis<br>Limit to >              |     | 0 O O<br>Limit To Exclude | 1<br>Export          | Settin  | ngs                    | Ø<br>Navig              | ator                 | ()<br>Legend       | 3                      |                        |                |                        |                                 |                 | S         | ubstar               | nces                   |                   | Exit                  | t fullso             | creen                  | я <sup>к</sup>        |                       |                    |
|-----|-------------------------------------------------|-----|---------------------------|----------------------|---------|------------------------|-------------------------|----------------------|--------------------|------------------------|------------------------|----------------|------------------------|---------------------------------|-----------------|-----------|----------------------|------------------------|-------------------|-----------------------|----------------------|------------------------|-----------------------|-----------------------|--------------------|
|     | Measurement pX 3<br>>9 - 10<br>>8 - 9<br>>7 - 8 | -   | ∧<br>16<br>399<br>442     |                      | Targets | Alternative pr protein | Angiopoictin-1 receptor | C-C chemoki r type 4 | cAMP-depenn kinase | Cannabinoid receptor 1 | Cannabinoid receptor 2 | Capsid protein | Capsid protei y virus] | Casein kinasrm delta<br>Casense | Caspase [human] | Caspase-3 | cGMP-specifiesterase | Cystic fibrosiegulator | Cytochrom [Human] | Epidermal gr receptor | F protein [H NL4.3]] | Fibroblast gr ceptor 3 | Gastrin/cholereceptor | Hepatocyte g receptor | Hepatocyte monkey] |
|     | >6 - 7                                          | _   | 423                       | Substances           |         |                        |                         | -                    | $\propto$          |                        |                        |                |                        |                                 |                 |           |                      |                        | ×                 | *                     |                      |                        |                       | ÷                     |                    |
|     | >5 - 6                                          | -   | 307                       | [2-methyl-1 tic acid | +       |                        |                         |                      |                    |                        |                        |                |                        |                                 |                 |           |                      |                        |                   |                       |                      |                        |                       |                       | 0                  |
|     | >4 - 5                                          | -   | 100                       | [5-methoxy tic acid  |         |                        |                         |                      |                    |                        |                        |                |                        |                                 |                 |           |                      |                        |                   |                       |                      |                        |                       |                       |                    |
|     | >3 - 4                                          |     | 5                         | 2-chloro4-amine      |         |                        |                         |                      |                    |                        |                        |                |                        | 6                               | 8.1             | 6.6       |                      |                        |                   |                       |                      |                        |                       |                       |                    |
|     | + More                                          |     |                           | 7378056              |         |                        |                         |                      |                    |                        |                        |                |                        |                                 |                 |           |                      |                        |                   |                       |                      |                        |                       |                       |                    |
|     |                                                 |     |                           | 7381403              |         |                        |                         |                      |                    |                        |                        |                |                        |                                 |                 |           |                      |                        |                   |                       |                      |                        |                       |                       |                    |
|     | Parameters                                      |     | $\sim$                    | 7385614              |         |                        |                         |                      |                    |                        |                        |                |                        |                                 |                 |           |                      | Nav                    | igat              | or                    |                      |                        | ×                     |                       |                    |
|     | Targets                                         |     | ~                         | 7387183              |         |                        |                         |                      |                    |                        |                        |                |                        |                                 |                 |           |                      |                        | -12               | -                     | 1                    | -                      | -                     | ı I                   |                    |
|     |                                                 |     |                           | N2,N4-didiamine      | 0       |                        |                         |                      |                    |                        |                        |                |                        |                                 | 1               | 1         |                      |                        | -                 | к.                    | 1                    |                        | 1                     |                       |                    |
|     | Target Species 1                                |     | ^                         | 7388492              |         |                        |                         |                      |                    |                        |                        |                |                        |                                 |                 |           |                      |                        |                   |                       |                      |                        |                       |                       |                    |
|     | 🔳 human                                         | - 1 | ,501                      | 7389504              |         |                        |                         |                      |                    |                        |                        |                |                        |                                 |                 |           |                      |                        | ŧ.                |                       |                      |                        |                       |                       |                    |
|     | pig pig                                         | -   | 83                        | 7390003              |         |                        |                         |                      |                    |                        |                        |                |                        |                                 |                 |           |                      |                        |                   |                       |                      |                        | 1                     |                       |                    |
|     |                                                 |     |                           | 7390004              |         |                        |                         |                      |                    |                        |                        |                |                        |                                 |                 |           |                      |                        | -                 |                       | -                    | - 45                   |                       |                       |                    |
|     |                                                 |     |                           | 7390005              | +       |                        |                         |                      |                    |                        |                        |                |                        |                                 |                 |           |                      |                        |                   |                       |                      |                        |                       |                       |                    |
|     |                                                 |     |                           | 2,4-bis(N nazoline   |         | -                      | -                       | -                    | _                  | -                      |                        | -              | -                      |                                 |                 |           |                      |                        |                   |                       |                      |                        |                       | -                     |                    |

Compounds are mainly active on Caspase 3. Consequently methyl groups on the aniline nitrogen are mandatory for caspase activity and selectivity.

| 82<br>946 | O O C             | ort Settings Navigator Legend | Substances 🗮 🛛 Exit fullscreen 🧏      |
|-----------|-------------------|-------------------------------|---------------------------------------|
|           |                   | Caspase [human]               | Сакране-З                             |
|           | Substances        | •                             | •                                     |
|           | 2-chloro4-amine   | 81                            |                                       |
|           | N-(4-meth4-amine  | 8.4                           | 8.5                                   |
| - P       | Verubulin         | 87                            | 8.7                                   |
|           | 2-chloro4-amine   | 81                            | 7.5                                   |
|           | 2-chloro4-amine   | 7.8                           |                                       |
|           | 2-chloro4-amine   | 7.8                           | Navigator ×                           |
|           | N4-(4-metdiamine  | 8.1                           |                                       |
|           | EP128265          | 8.7                           |                                       |
|           | 2-chloro4-amine   | 8                             |                                       |
|           | N-(4-azido4-amine | 83                            |                                       |
|           | 2-chloro4-amine   | 7.9                           |                                       |
|           | 2-ethyl-N4-amine  | 82                            |                                       |
|           | N-(4-ethyl4-amine | 82                            |                                       |
|           | 2-methoxy4-amine  | 83                            | 1 1 1 1 1 1 1 1 1 1 1 1 1 1 1 1 1 1 1 |